Cette fiche pratique rappelle les différentes étapes nécessaires à la complétion de la fiche annuaire de l'ESMS.

### A destination des utilisateurs ayant l'habilitation « Référent ESMS »

## 1) Accéder à la fiche Etablissement pour le paramétrage :

- Menu ADMINISTRATION → ETABLISSEMENTS
- Les ESMS sur lesquels vous avez des habilitations en tant que Référent ESMS, apparaissent.
- Cliquer sur le crayon en bout de ligne.

|                                                                                       | OBSERVATOIRE | ADMINISTRATION                 |            |                 |                |                                  | Bienvenue demoesms34 👻<br>Déconnexion |
|---------------------------------------------------------------------------------------|--------------|--------------------------------|------------|-----------------|----------------|----------------------------------|---------------------------------------|
| > Accueil > Administration > Annuaires > Gérer l'annuaire des établissements de sante |              | Annuaires                      |            |                 |                |                                  | AAA (i)                               |
| Softmation                                                                            | cormation    | Etablissements<br>Unités       | ormation   | Formation       | cormation      | cormation cormation cormation    | cormation cormation                   |
| Nom Code postal Ville NºFINE                                                          | 340786763    | Habilitations<br>Habilitations | Rechercher | C Réinitialiser | Exporter matic | on cormation cormation cormation | mation cormation cormati              |
| D. Nom                                                                                | Surnom       | Utilisateurs                   |            | <b>N°FINESS</b> | Code postal    | Ville                            | ROR                                   |
| ms FAM CHATEAU SAINT PIERRE                                                           |              | Mon compte                     |            | 340786763       | 34290          | MONTBLANC                        | Ø×                                    |

# 2) Mise à jour des informations de l'onglet « Informations générales » :

corm Retour Vérifier les données FINESS Infos générales 🖯 Veuillez saisir les informations générales pour rendre accessibles les autres onglets. Afficher dans l'annuaire Géolocaliser l'établissement Enregistrer ٠ Annuler Compléter les champs Coordonnées Raison sociale\* FAM LE GABARN Nom abrégé ou surnom (i)Les champs encadrés en rouges Adresse 8 RUE DU HUIT MAI sont à renseigner obligatoirement Code postal\* 64400 Ville\* OLORON STE MARIE Géolocalisation Aucune localisation trouvée, vérifiez l'adresse <u>Géolocaliser l'établiss</u> Email Tel\* 05 59 39 18 82 Caractéristiques générales Direction Vous avez la possibilité d'intégrer : Un lien vers votre site Internet Descriptif Une photo de votre ESMS Itinéraire d'accès De la documentation (livret d'accueil...) Lien vers le plan d'accès http:// 🔻 Attention : Pensez à Enregistrer Lien vers le site internet http:// \* Une fois ce volet validé, de nouveaux onglets apparaissent. hotographies sir une photograp Documentation Choisir

Si vous souhaitez plus d'informations, contactez-nous par mail : viatrajectoire@esante-occitanie.fr

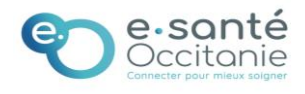

#### • Cocher les types de droits et prestations pris en charge par votre établissement :

| Types de droit et prestation                    |                                                                                                    |
|-------------------------------------------------|----------------------------------------------------------------------------------------------------|
| Types de droit et prestation pris en charge par |                                                                                                    |
| l'ESMS i                                        | 7.1 - Orientation vers un Institut médico-éducatif (IME)                                                |
|                                                 | 7.2 - Orientation vers un Institut d'éducation motrice (IEM)                                            |
|                                                 | 7.3 - Orientation vers un institut pour déficients auditifs                                             |
|                                                 | 7.4 - Orientation vers un institut pour déficients visuels                                              |
|                                                 | 7.5 - Orientation vers un établissement pour enfants ou adolescents polyhandicapés                      |
|                                                 | 7.6 - Orientation vers un Institut thérapeutique, éducatif et pédagogique (ITEP)                        |
|                                                 | T.7 - Orientation vers le dispositif ITEP                                                               |
|                                                 | 7.8 - Orientation vers un Service d'éducation spéciale et de soins à domicile (SESSAD)                  |
|                                                 | 7.8.1 - SESSAD polyvalent                                                                               |
|                                                 | 7.8.2 - SESSAD pour déficience intellectuelle                                                           |
|                                                 | 7.8.3 - SESSAD pour déficience motrice                                                                  |
|                                                 | 7.8.4 - SESSAD pour trouble du comportement                                                             |
|                                                 | 7.9 - Orientation vers un Service d'accompagnement familial et d'éducation précoce (SAFEP)              |
|                                                 | 7.9.1 - SAFEP déficience auditive                                                                       |
|                                                 | 7.9.2 - SAFEP déficience visuelle                                                                       |
|                                                 | 7.10 - Orientation vers un Service de soutien à l'éducation familiale et à la scolarisation (SSEFIS)    |
|                                                 | 7.11 - Orientation vers un Service d'aide à l'acquisition de l'autonomie et à la scolarisation (SAAAIS) |
|                                                 | 7.12 - Orientation vers Service de soins et d'aide à domicile (SSAD)                                    |
|                                                 | 7.13 - Orientation vers un Institut d'Education Sensorielle (IES)                                       |
|                                                 | 7.99 - Orientation vers un autre établissement ou service médicosocial Enfants                          |

### 3) Renseignement de l'onglet « Ressources et Soins Techniques »:

Consulter les menus déroulants et cocher les prestations proposées par votre ESMS.

## 4) Completion de l'onglet « Unités » :

Un agrément = une unité.

**Pour toute modification des informations FINESS relatives à votre établissement :** Contacter la délégation départementale à l'adresse suivante:

ars-oc-finess-ms@ars.sante.fr

• Renommer l'unité à partir de la convention de nommage régionale :

| rifos générales                                                                                                    | LINITE_939_11_10 COMP COMP                                                                           | Forma Forma Forma Forma                                                         |
|----------------------------------------------------------------------------------------------------|----------------------------------------------------------------------------------------------------|---------------------------------------------------------------------------------|
| Coordonnées                                                                                                    | Coordonnées                                                                                          |                                                                                 |
| Nom* Unte_939_11_10                                                                                                    | Nom*<br>Code de l'unité                                                                              | Tous types de déficiences - Internat                                            |
| Apour une sanses a cite antenne polarierente de l'econoscience     Caractéristiques genérales     Informations administratives.          | Ajouter une adresse à cette antenne (si différente de l'établissement     Caractéristiques générales |                                                                                 |
| Champ d'activité Aduites handicapés - Hébergement des aduites hand v Activité opération/vilet Accuel médicaleé pour aduites handicapés V | Informations administratives<br>Champ d'activité*                                                    | Adultes handicapés - Hébergement des adultes hand                               |
| Mode de prise en fusere<br>fuentière Tous Types de Déficiences Pers-Handicap.(sans autre)                                                | Activité opérationnelle*<br>Mode de prise en charge*                                                 | Accueil médicalisé pour adultes handicapés<br>Hébergement Complet Internat (11) |
|                                                                                                    | Clientèle*                                                                                           | Tous Types de Déficiences Pers.Handicap.(sans autre                             |
| L'unité issue de la base FINESS est                                                                                                    | Pour renommer                                                                                        | l'unité, s'appuyer sur :<br>lé mode de prise en charge                          |
| identifiée avec un <b>code numérique</b>                                                                                                 | actez-nc *Information selon                                                                          | la nomenclature FINESS                                                          |

• Renseigner les caractéristiques de l'unité :

| Responsable de l'unité 1<br>Nom - Prénom * Sélectionnez ou saisissez un responsable 🔹                                                                                    | Responsable de l'unité et<br>ses coordonnées                  |
|----------------------------------------------------------------------------------------------------|---------------------------------------------------------------|
| Coordonnées : 1                                                                                                    |                                                               |
| Tel                                                                                                    |                                                               |
| Fax                                                                                                    |                                                               |
| E-mail                                                                                                    |                                                               |
| Livre d'accueil                                                                                                    |                                                               |
| Ajouter un Inret a accueil<br>Pour <u>remplacer</u> le livret d'accueil actuel, cliquer sur 'Supprimer', puis choisir un nouveau fichier(Format PDF uniquement, 2Mo max) | Capacité d'accupil et tranche                                 |
| Caractéristiques médicales                                                                                                    |                                                               |
| Nombre de places installées 98 (ne rien mettre si non communiqué)                                                                                                    | a age du public accuelli                                      |
| Public admis Age min. : Age max. : (ne rien mettre si inexistant ou non communiqué)                                                                                      |                                                               |
| is champs marqués d'un * sont obligatoires                                                                                                    |                                                               |
|                                                                                                    | Date de dernière mise à jour : 20/03/2017 Enregistrer Annuler |

*NB* : *Il est préconisé d'indiquer le numéro et l'adresse mail d'un standard afin d'éviter les sollicitations directes du public.* 

# 5) Mise en ligne de la fiche Etablissement:

Pour rendre votre fiche établissement accessible au Grand public et aux professionnels : Cliquez sur « Afficher dans l'annuaire »

| <b>Via</b> Trajectoire                          | Â                         | ANNUAIRES           | SANITAIRE        | HANDICAP          | OBSERVATOIRE       | ADMINIST             | RATION       | Bienvenue ESMS Test 👻<br>Déconnexion |
|-------------------------------------------------|---------------------------|---------------------|------------------|-------------------|--------------------|----------------------|--------------|--------------------------------------|
| > <u>Accueil</u> > Administration > Annuaires > | Mise à jo                 | ur d'un établisseme | nt médico-social | pour personnes ha | ndicapées          |                      |              | AAA i                                |
|                                                 | <sub>jation</sub><br>N (N | ON VISIBLE          | DANS L'AN        | INUAIRE)          | Formation          | Formation            | Formation    | Formation                            |
| Infos généraes Ressources o                     | et soins '                | techniques l        | 🔊<br>Jnités Hab  | ilitations        |                    | 0                    |              |                                      |
| Afficher dans l'annuaire                        |                           |                     |                  |                   | Date de dernière m | ise à jour : 02/08/2 | 017 🔒 Enregi | istrer 🛞 Annuler                     |
| Coordonnées                                     |                           |                     |                  |                   |                    |                      |              |                                      |
| Raison sociale* FA                              | AM LE GA                  | BARN                |                  |                   |                    |                      |              |                                      |

NB : Vous pouvez mettre à jour le contenu **à tout moment**. La mise à jour est immédiate. (cf Paragraphe 1)

Si vous souhaitez plus d'informations, contactez-nous par mail : viatrajectoire@esante-occitanie.fr

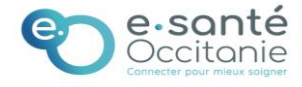

# 6) Accès à la fiche Etablissement dans l'annuaire:

#### **Accès Professionnels**

(Connecté à partir d'un compte utilisateur)

#### ANNUAIRES SANITAIRE

Etablissements sanitaires Etablissements d'hébergement

pour personnes âgées

Etablissements médico-sociaux

pour personnes handicapées

# 7) Rechercher un ESMS :

### **MOTEUR DE RECHERCHE**

### **Accès Grand Public**

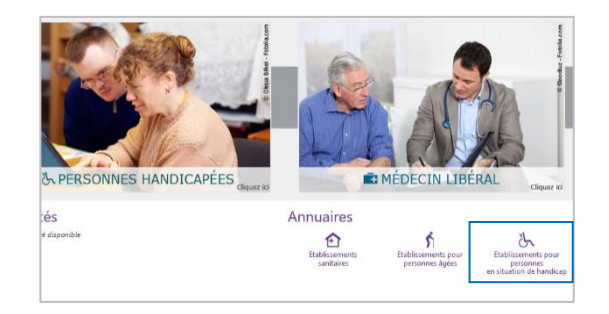

### **RESULTATS DE LA RECHERCHE Vial** i rajectoire

FAME 4 67540 OSTWALD 38 24 20 99 Foyer d'Accueil Médicalisé pour Adultes Handicapés (F.A.M.)

FAM RÉSIDENCE DE LA GROSSMA... 5km 67800 HOENHEIM 67800 HOENHEIM 03 88 62 50 80 Foyer d'Accueil Médicalisé pour Adultes Handicapés (F.A.M.)

FAM LES CIGALES 5km 67089 STRASBOURG CEDEX 1 03 88 65 84 34 Foyer d'Accuell Médicalisé pour Adultes Handicapés (F.A.M.)

FAM RESIDENCE DE LA FORET 14km 67120 DUTTLENHEIM 03 88 48 21 40 Foyer d'Accueil Médicalisé pour Adultes Handicapés (F.A.M.)

ANNUAIRES SANITAIRE GRAND ÂGE OBSERVATOIRE ADMIN

FAM OBERKIRCH 67000 STRASBOURG 03 88 31 47 24 Foyer d'Accueil Médicalisé pour Adultes Handicapés (F.A.M.)

FAM PHV AIPAHM 5km 67400 ILLKIRCH GRAFFENSTADEN 0 388 66 89 40 Foyer d'Accueil Médicalisé pour Adultes Handlcapés (F.A.M.)

FAM LEONARD SINGER - ROUTE ... 7km 67810 HOLTZHEIM 03 88 22 80 70

Foyer d'Accueil Médicalisé pour Adultes Handicapés (F.A.M.)

н ( 1 ) н Page : 1 • Nombre d'établissements par page : 12 •

FAM "LES NEREIDES" BRUMATH 15km 67173 BRUMATH CEDEX 88 64 61 00 Foyer d'Accueil Médicalisé pour Adultes Handicapés (F.A.M.)

#### Trajectoire Déco ANNUAIRES SANITAIRE GRAND ÅGE OBSERVATOIRE ADMINISTRATION Critères géographiques Caractéristiques générales Nom FAM Par ville • Catégories ( Code postal - Ville\* 67000 - STRASBOURG -Ressources i Distance 20 km Disciplines i Par département Mode de fonctionnement iClientèle (i) anisme gestionnaire i Saisissez le nom ou le numéro FINESS O Uniquement les établissements connectés C Réinitialiser Q Rechercher amps marqués d'un \* sont obligatoires

# 8) Consulter sa fiche Etablissement :

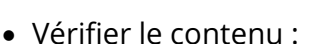

in a

FINESS

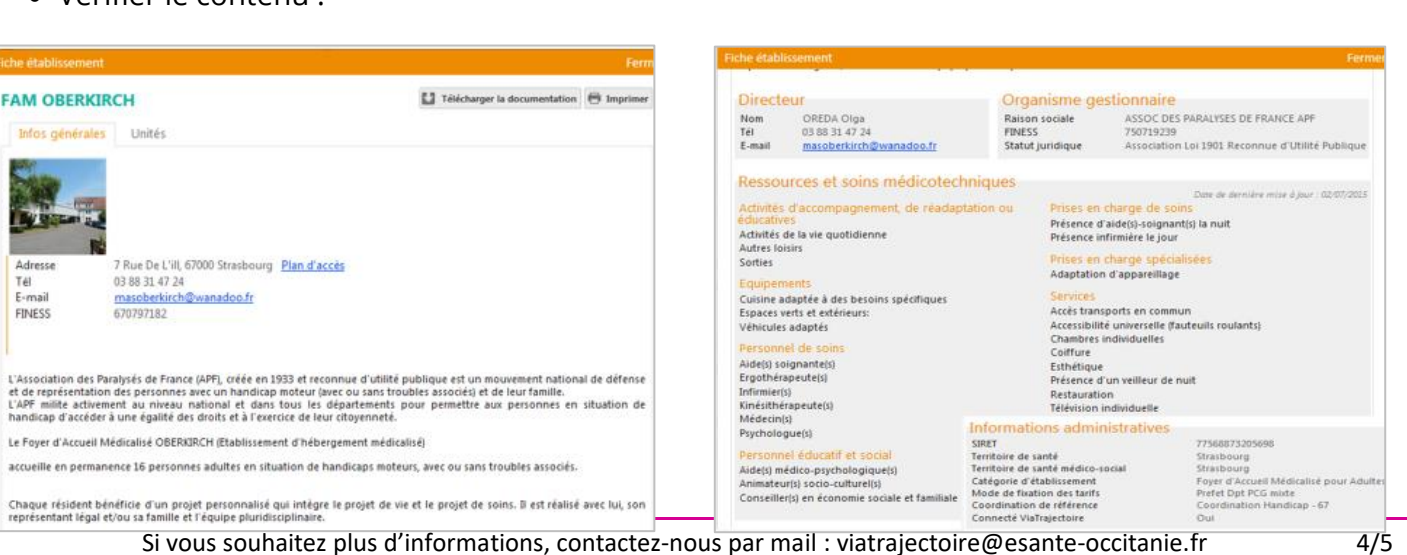

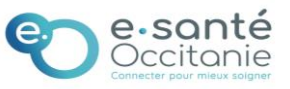

| Date dernière  |
|----------------|
| modification : |
| 16/12/2021     |

Si vous souhaitez plus d'informations, contactez-nous par mail : viatrajectoire@esante-occitanie.fr

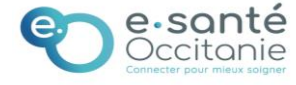